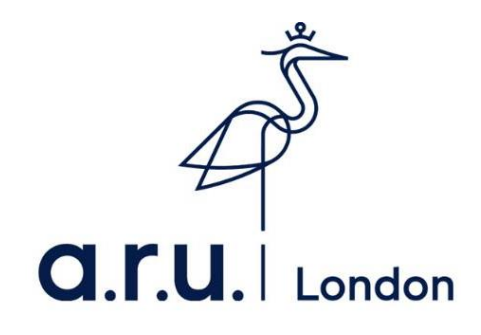

## Assessment Extension Request Guide

1. Log into VLE <u>Anglia Ruskin University London (learnarul.uk)</u>. Once you have successfully logged in, click on '**My Forms**' as highlighted below.

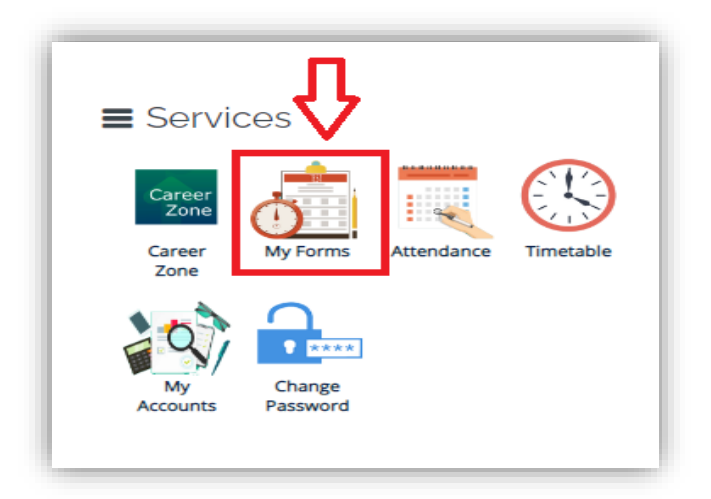

2. Select 'Assessments Extension Application Form'

| My Forms                                                                            |
|-------------------------------------------------------------------------------------|
| Please choose from following:<br>→ Letter Request<br>→ Change of Course Form        |
| <ul> <li>→ Notification of Leave Form</li> <li>→ Attendance Enquiry Form</li> </ul> |

3. The first part of the application form will show your enrolment details, including your student ID number, your names and course.

| ARU London Student Id. :                  | ır ARU Enrolment Details : |                                   |
|-------------------------------------------|----------------------------|-----------------------------------|
| First Name : _ast Name :                  | RU London Student Id. :    |                                   |
| Last Name : Anglia Ruskin University      | rst Name :                 |                                   |
| Jniversity : Anglia Ruskin University     | ast Name :                 |                                   |
|                                           | niversity :                | Anglia Ruskin University          |
| Program Group : Undergraduate             | ogram Group :              | Undergraduate                     |
| Pathway : BSc (Hons) Business and Human F | athway :                   | BSc (Hons) Business and Human Res |

4. Select the module(s) you want to apply for an extension.

| Module                                    | Assessment Type    | Date       | Time |
|-------------------------------------------|--------------------|------------|------|
| □ .Skills for HE_Personal Development_012 | Coursework 1 (010) | 16/12/2022 |      |
| □ .Skills for HE_Research Skills 2_014    | Coursework 1 (010) | 16/12/2022 |      |
| □ .Skills for HE_The Pitch Project_016    | Coursework 1 (011) | 16/12/2022 |      |

5. Evidence is required to support your request. To upload your documents, simply click on **'Choose file'** and upload your chosen documents.

| Upload Evidence : *        |          |  |  |  |
|----------------------------|----------|--|--|--|
| Choose File No file chosen |          |  |  |  |
| Sr.#                       | Filename |  |  |  |
|                            |          |  |  |  |

6. Select the reason(s) for your extension request and complete the comment section below.

| Select | Reason(s) : *                                                                            |
|--------|------------------------------------------------------------------------------------------|
| n sh   | nort term illness                                                                        |
|        | short term illness of any person for whom the student has a responsibility of care       |
|        | uthorised absence from the University (or partner institution) during teaching weeks     |
| 🗆 Ar   | n enforced change in employment circumstances for which only short term notice was given |
| 🗆 Ot   | ther reasons considered acceptable by the Student Adviser                                |
| Comr   | ments : *                                                                                |
|        |                                                                                          |
|        |                                                                                          |
|        |                                                                                          |
|        | ,                                                                                        |

7. Before submitting the application, please ensure that you have read and understood the extension FAQS. Once you have completed this, you will have to confirm you have read and agreed the FAQs, then click **Submit**.

Once you submit your application, the outcome of your extension request will be e-mailed to your student e-mail within **3 - 5 working days.** 

If you need any further information, please contact the Director of Studies Office Email: DOS@london.aru.ac.uk